# Guide d'utilisation rapide de l'application desktop du Zebrix Queue Manager (QMS)

# **1. Installer l'application desktop du Zebrix Queue Manager** (QMS)

### Présentation

L'application desktop Zebrix Queue Manager (QMS) permet à un guichet de piloter sa file d'attente. L'application doit être installée sur le poste de travail de chaque guichet.

## 1 Pré-requis

### 1.1 Matériel

L'application desktop Zebrix Queue Manager ne fonctionne que sur un environnement Windows (PC)

#### 1.2 Téléchargement de l'application

Pour obtenir l'application, vous devez vous connecter à l'application web QMS en ligne à l'adresse suivante https://qms.zebrix.net et vous connecter avec vos identifiants. Vous pourrez déclencher le téléchargement de l'application en cliquant sur le bouton **Télécharger l'app** ou en cliquant sur le lien suivant https://qms.zebrix.net/app.zip

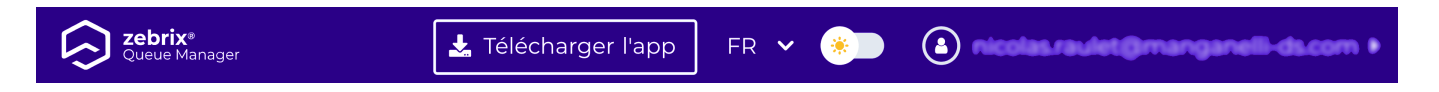

Vous devrez aller ensuite vers le dossier compressé ".rar" zebrix-qms-desktop téléversé sur votre ordinateur, l'extraire avec un clic droit sur le fichier extraire le fichier.

### 1.3 Exécution de l'application

| Image: Image of the second second | Extraire<br>Outils de dossier compressé | арр         |   |     | -       | -     |            | ×<br>~ ? |
|----------------------------------------------------------------------------------------------------|-----------------------------------------|-------------|---|-----|---------|-------|------------|----------|
| $\leftarrow$ $\rightarrow$ $\checkmark$ $\uparrow$ $\blacksquare$ $\diamond$ Ce PC $\diamond$ Télécharge                                                                                                    | ements > app                            | ~           | U |     | Q       | Rech  | ercher dan | s :      |
| Nom                                                                                                    | ^                                       | Туре        |   | Tai | lle com | press | ée         | Proté    |
| Bureau 🖈 🔳 zebrix-qm                                                                                                    | ns-desktop 1.1.0-build-22.11.2          | Application |   |     |         | (     | 52 919 Ko  | Non      |
| 🕂 Téléchargements 🖈                                                                                                    |                                         | _           |   |     |         |       |            |          |
| 🖹 Documents 🛛 🖈                                                                                                    |                                         |             |   |     |         |       |            |          |
| 🔚 Images 🛛 🖈                                                                                                    |                                         |             |   |     |         |       |            |          |
| 👌 Musique                                                                                                    |                                         |             |   |     |         |       |            |          |
| 😽 Vidéos                                                                                                    |                                         |             |   |     |         |       |            |          |
| OneDrive                                                                                                    |                                         |             |   |     |         |       |            |          |
| Se PC                                                                                                    |                                         |             |   |     |         |       |            |          |
| 🇳 Réseau                                                                                                    |                                         |             |   | _   |         |       |            |          |

Double-cliquer sur le fichier extrait pour lancer l'installation. Il est possible, qu'un message d'alerte s'affiche, le fire wall de windows peut réagir à l'installation de cette nouvelle application.

Х

# Windows a protégé votre ordinateur

1

Microsoft Defender SmartScreen a empêché le démarrage d'une application non reconnue. L'exécution de cette application peut mettre votre ordinateur en danger.

Informations complémentaires

Ne pas exécuter

Vous devrez cliquer sur informations complémentaires pour découvrir le bouton **Exécuter quand même** et enfin cliquer dessus pour terminer le lancement

X

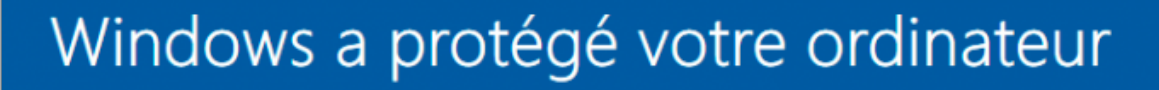

Microsoft Defender SmartScreen a empêché le démarrage d'une application non reconnue. L'exécution de cette application peut mettre votre ordinateur en danger.

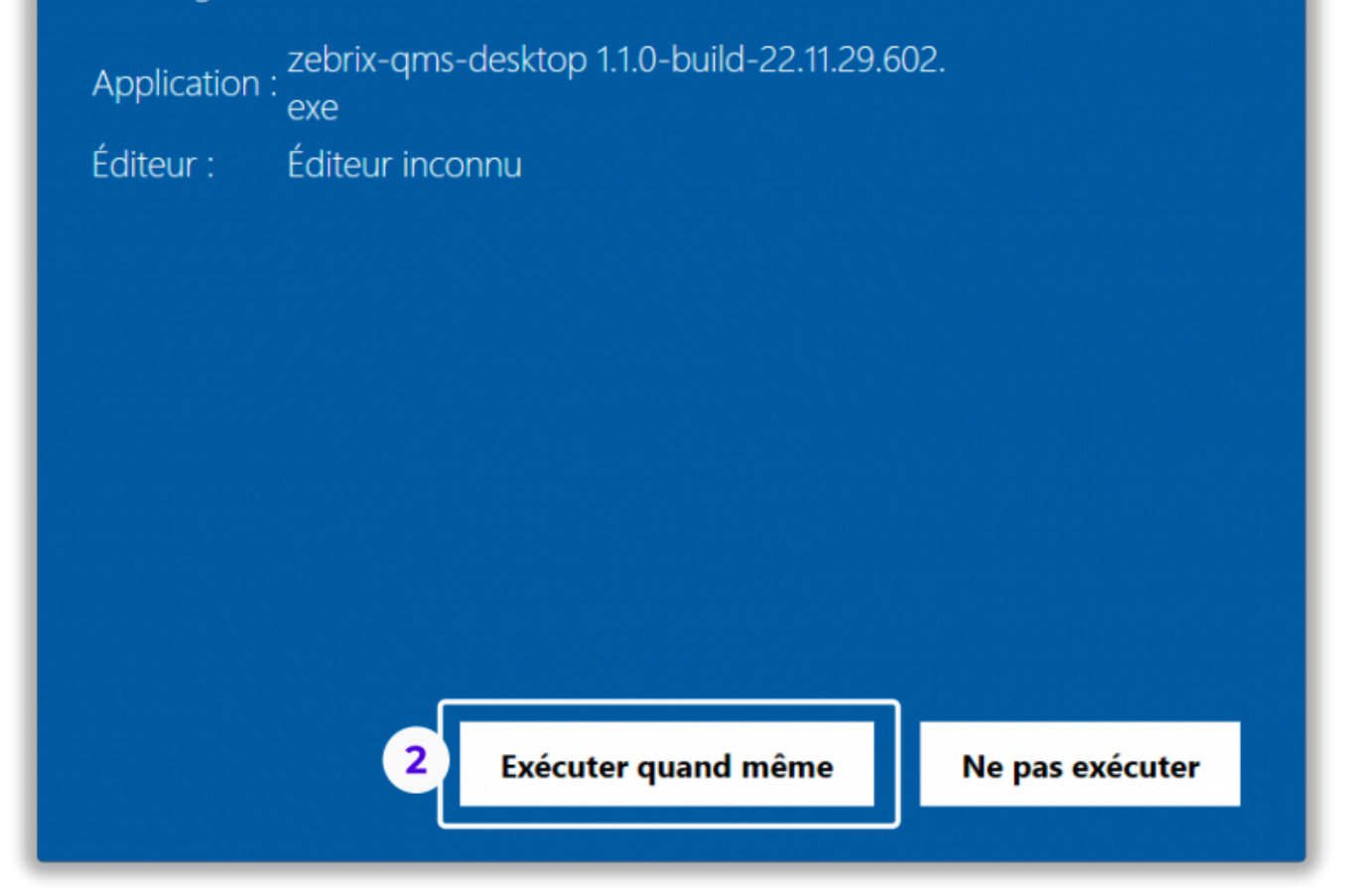

# 2 Configuration

Au lancement, l'application vous demande d'entrer l'adresse IP de votre serveur zebrix Queue Manager, saisissez-là et cliquer sur confirmer. L'adresse IP du serveur vous a normalement été communiquée, sinon contacter votre support.

| Zebrix QMS                                                         |     |   | ×           |
|--------------------------------------------------------------------|-----|---|-------------|
|                                                                    |     |   |             |
|                                                                    |     |   |             |
|                                                                    |     |   |             |
|                                                                    |     |   |             |
|                                                                    |     |   |             |
| Bienvenue I                                                        |     |   |             |
| Dienvende :                                                        |     |   |             |
| Veuillez entrer l`adresse IP de votre serveur Zebrix Queue Manager |     |   |             |
| http:// 10.10.195                                                  |     |   |             |
|                                                                    |     |   |             |
| ⊗ Annuler ⊘ Confirmer                                              |     |   |             |
|                                                                    |     |   |             |
|                                                                    |     |   |             |
|                                                                    |     |   |             |
|                                                                    |     |   |             |
|                                                                    |     |   |             |
| Déconnecté Version                                                 | 8 1 | 9 | <b>∓</b> [+ |

Choisissez ensuite le guichet à piloter, puis cliquez sur confirmer.

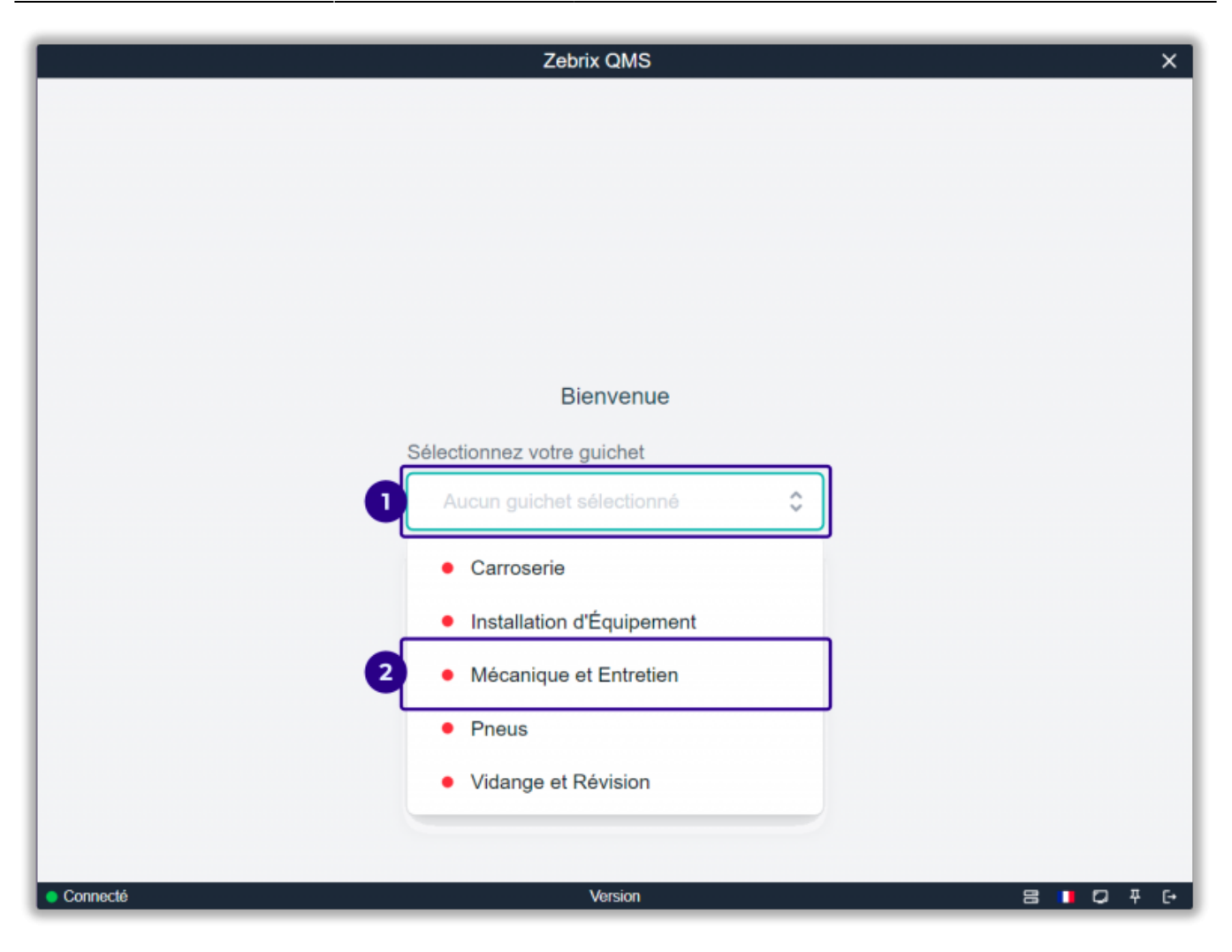

| Zebrix QMS                 |     |   | ×    |
|----------------------------|-----|---|------|
|                            |     |   |      |
|                            |     |   |      |
|                            |     |   |      |
|                            |     |   |      |
|                            |     |   |      |
|                            |     |   |      |
| Bienvenue                  |     |   |      |
| Dienvenue                  |     |   |      |
| Sélectionnez votre guichet |     |   |      |
| Carroserie                 |     |   |      |
| Confirmer 3                |     |   |      |
|                            |     |   |      |
|                            |     |   |      |
|                            |     |   |      |
|                            |     |   |      |
|                            |     |   |      |
| Connecté Version           | 8 🛛 | 0 | ∓ Ε+ |

Le guichet est prêt à fonctionner

| Zebrix C                                    | QMS                       | ×               |  |  |
|---------------------------------------------|---------------------------|-----------------|--|--|
| En cours                                    | Files d'attente @         |                 |  |  |
|                                             | Peinture                  | En attente: 0 💿 |  |  |
| Pas de ticket en cours                      | Priorité: 1 😑 🕀           |                 |  |  |
|                                             | Rénovation carrosserie    | En attente: 0 💿 |  |  |
| 0                                           | Prioritė: 1 💮 🕀           |                 |  |  |
|                                             | Réparation plastique auto | En attente: 0 💿 |  |  |
| Personne(s) en attente pour vos compétences | Priorite: 1 😑 🕀           |                 |  |  |
|                                             |                           |                 |  |  |
|                                             |                           |                 |  |  |
| $\bigcirc$                                  |                           |                 |  |  |
| Appeler le visiteur suivant                 | Rappeler Échec Transfé    | rer Clôturer    |  |  |
|                                             |                           |                 |  |  |
|                                             |                           |                 |  |  |
| Connecté Ver                                | sion                      | 8 1 0 7 6       |  |  |

## 3 Interface

### Présentation

| Zebrix C                                                          | MS ×                                                  |
|-------------------------------------------------------------------|-------------------------------------------------------|
| En cours                                                          | Files d'attente @                                     |
|                                                                   | Peinture En attente: 3 (max. 18 min.) 💿               |
|                                                                   | Priorité: 1 🕞 🕀                                       |
| PEI 5                                                             | Rénovation carrosserie En attente: 1 (max. 18 min.) ( |
|                                                                   | Priorité: 1 \ominus 🕀                                 |
|                                                                   | Réparation plastique auto En attente: 0 (             |
|                                                                   | Priorité: 1 🕞 🕀                                       |
| COMPÉTENCE DURÉE DE DURÉE DE<br>CONCERNÉE L'ATTENTE L'INTERACTION |                                                       |
| Peinture 18 min. 60:30                                            |                                                       |
|                                                                   |                                                       |
| 3                                                                 |                                                       |
| Appeler le visiteur suivant                                       | Rappeler Échec Transférer Clôturer                    |
|                                                                   |                                                       |
|                                                                   |                                                       |
|                                                                   | 8                                                     |
| Connecté Vec                                                      | sion SIQ 7 E                                          |

| 1                                                                  | Ticket en cours                       | ndique les informations sur le ticket en cours de traitement                                                                             |  |
|--------------------------------------------------------------------|---------------------------------------|----------------------------------------------------------------------------------------------------|--|
| 2                                                                  | File d'attente par<br>compétence      | Indique le nombre de ticket en attente par compétence                                                                                    |  |
| 3                                                                  | Bouton appeler le visiteur<br>suivant | Ce bouton permet de clôturer le ticket actuel et de passer<br>directement au ticket suivant                                              |  |
| 4                                                                  | Bouton rappeler                       | Ce bouton permet de réémettre l'alerte de ticket pour le ticket en cours                                                                 |  |
| 5                                                                  | Bouton échec                          | Lorsque le visiteur ne s'est pas présenté, ce bouton permet de<br>passer au ticket suivant                                               |  |
| 6                                                                  | Bouton transférer                     | Ce bouton permet de transférer le ticket à un autre guichet                                                                              |  |
| 7                                                                  | Bouton clôturer                       | Ce bouton termine le ticket en cour, mais met le guichet en pause<br>jusqu'à ce que l'on déclenche le bouton appeler le visiteur suivant |  |
| 8 <b>Paramètres</b> paramètres de langue, d'affichage, déconnexion |                                       | paramètres de langue, d'affichage, déconnexion                                                                                           |  |

#### **Ticket en cours**

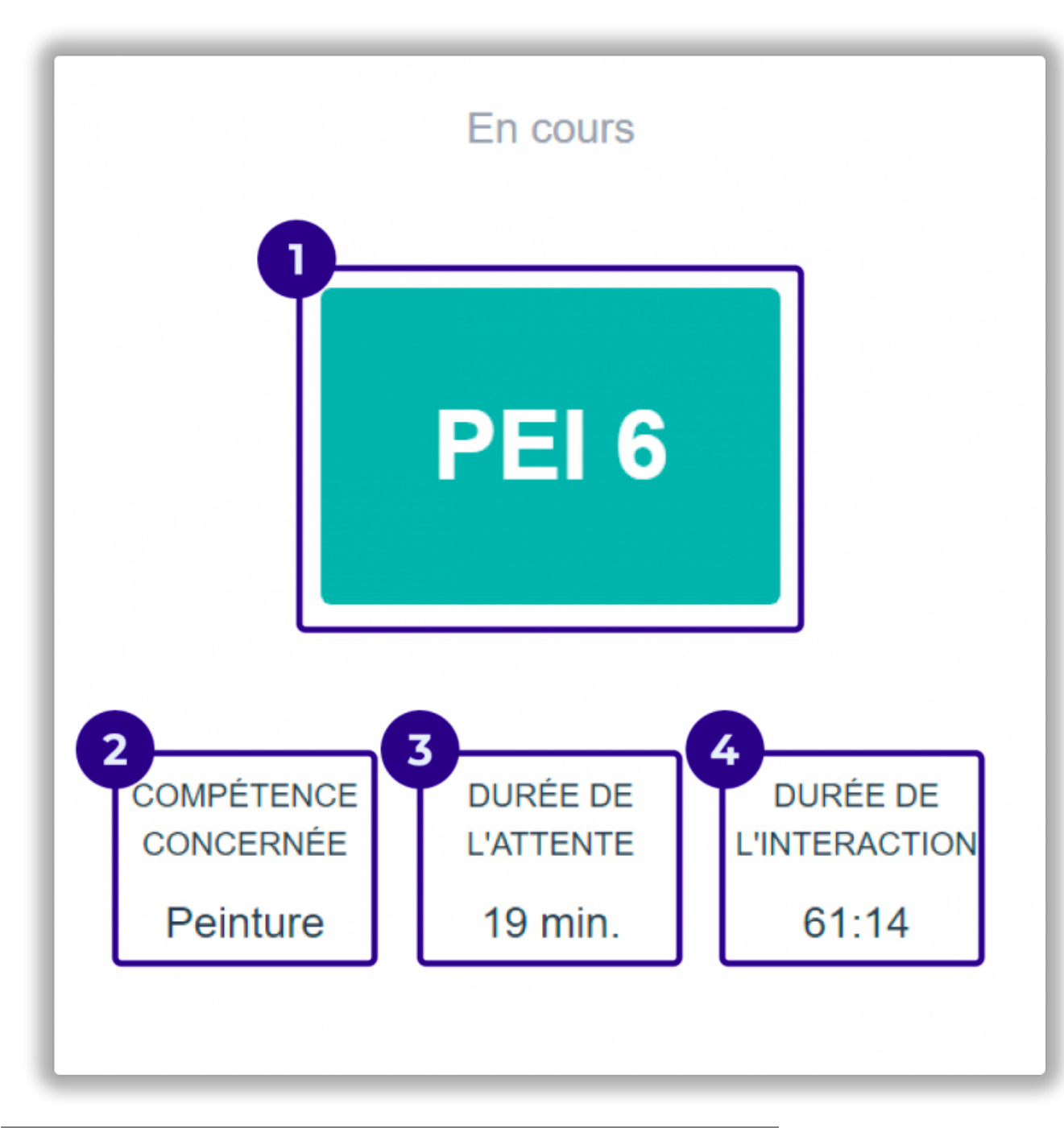

| 1 | Numéro du ticket en cours | Numéro présent sur le ticket du visiteur |
|---|---------------------------|------------------------------------------|
| 2 | Compétence concernée      | Compétence liée au ticket en cours       |
| 3 | Durée de l'attente        | Durée estimée de l'attente               |
| 4 | Durée de l'intéraction    | Durée de traitement du ticket            |

### Files d'attente

| Files d'a                         | attente 🞯                      |
|-----------------------------------|--------------------------------|
| Peinture 2 4<br>Priorité: 1 🕞 🕀 3 | En attente: 2 (max. 19 min.) 💿 |
| Rénovation carrosserie            | En attente: 1 (max. 19 min.) @ |
| Priorité: 1 \ominus 🕀             |                                |
| Réparation plastique auto         | En attente: 0 💿                |
| Priorité: 1 \ominus 🕀             |                                |

| 1 | Tuile compétence                                  | Regroupant les informations de la file d'attente d'une compétence        |
|---|---------------------------------------------------|--------------------------------------------------------------------------|
| 2 | Nom de la compétence                              |                                                                          |
| 3 | Priorité de la compétence                         | Les boutons + et - permettent de changer la priorité de<br>la compétence |
| 4 | Nombre de ticket en attente dans la<br>compétence | Il est indiqué également le temps d'attente estimé                       |

**Paramètres** 

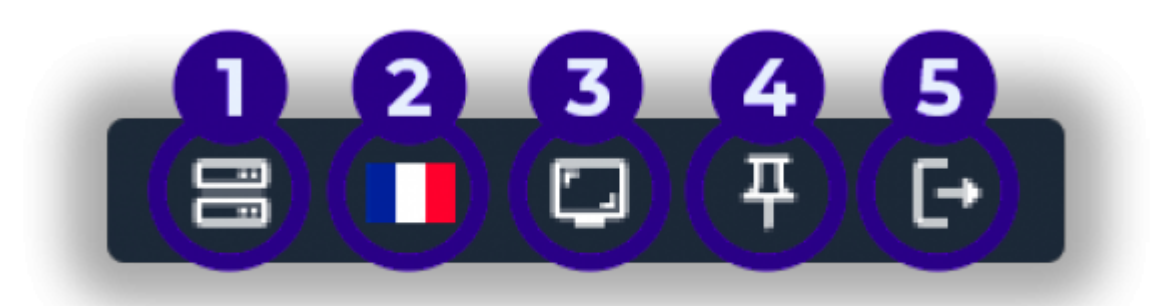

| 1 | Sélection du serveur               | Permet de saisir l'ip du serveur QMS                                       |
|---|------------------------------------|----------------------------------------------------------------------------|
| 2 | Sélection de la langue             | Permet de choisir la langue de l'interface                                 |
| 3 | Affichage de l'application desktop | Permet d'afficher l'application sous une forme plus<br>condensée à l'écran |

| 4 Épingle            | Permet de figer l'appli sur le bureau   |
|----------------------|-----------------------------------------|
| 5 <b>Déconnexion</b> | Permet de déconnecter l'appli de bureau |

From:

https://documentation.zebrix.net/ - zebrix documentation

Permanent link: https://documentation.zebrix.net/doku.php?id=fr:miseenplaceqmswindows

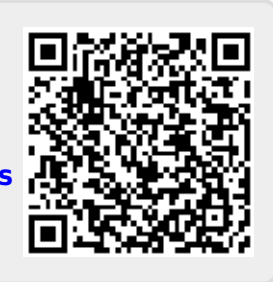

Last update: 2023/08/30 11:31